# 开通一脸通行步骤和所需资料

提示: 先看完流程在注册

第一步: 准备邮政储蓄卡和支付宝 第二步: 注册签约

1.家长实名认证支付宝账号,银行卡(必须是同一人)

2.学生身份证号(如尾号为字母需填写大写)

3.家长本人姓名,手机号需与银行卡预留信息一致

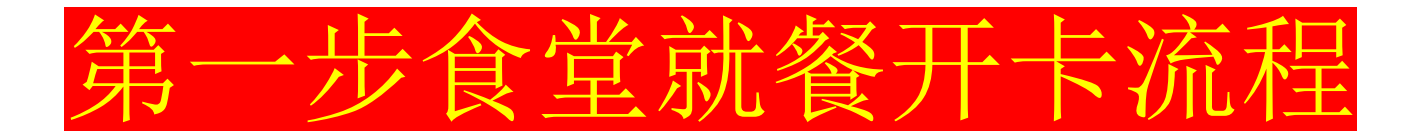

# 家长有正常使用的邮政储 蓄卡,直接进行第二步 注册签约。

家长没有邮政储蓄卡,可先 扫码申请电子二类卡,进行 绑卡使用,后期有需求,再 开立实体卡进行替换绑卡。

注:为不影响就餐体验,无实体卡的家长,建议先申请电子二类卡,节约时间,方便快捷,先保障 就餐。后期有需求,再开立实体卡进行替换绑卡。

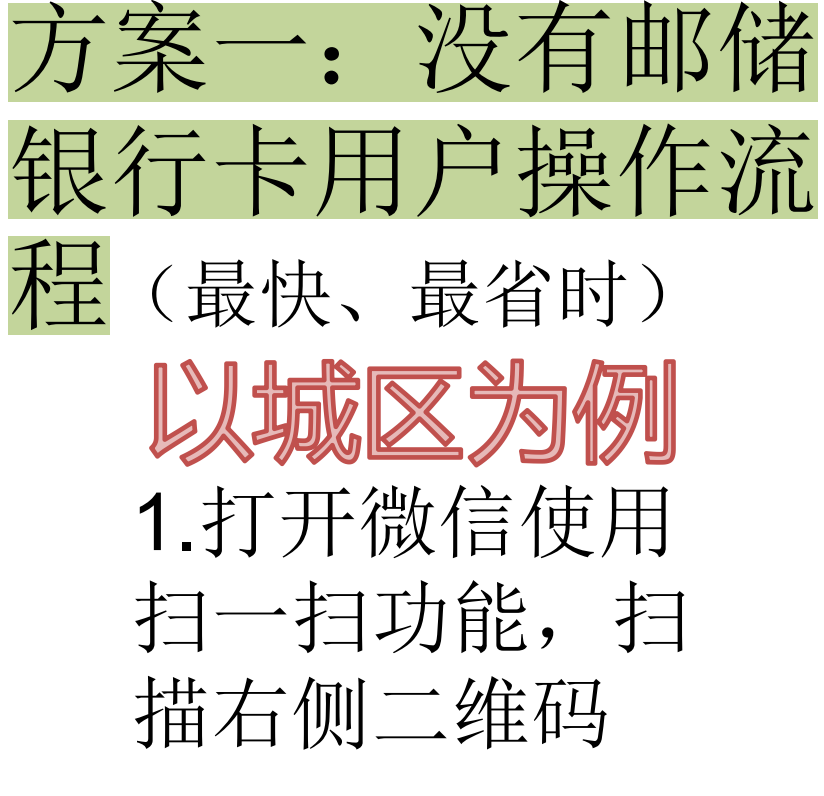

|        |                |     | 🖹 💶 I3:1     | 5 |
|--------|----------------|-----|--------------|---|
|        | 发现             | 见   | Q (          | Ð |
| 🛞 朋友圈  |                |     |              | > |
| 0 顷号   |                |     |              | > |
|        |                |     |              | > |
| € 扫─扫  |                |     |              | > |
| @ 摇一摇  |                |     |              | > |
| 🕸 看一看  |                |     |              | > |
| 六 搜一搜  |                |     |              | > |
| (8) 附近 |                |     |              | > |
| 🖰 购物   |                |     |              | > |
| ◇ 游戏   |                |     |              | > |
| ② 小程序  |                |     |              | > |
|        |                |     |              |   |
| 〇〇     | <u></u><br>通讯录 | レ友現 | <sub>我</sub> |   |

城区

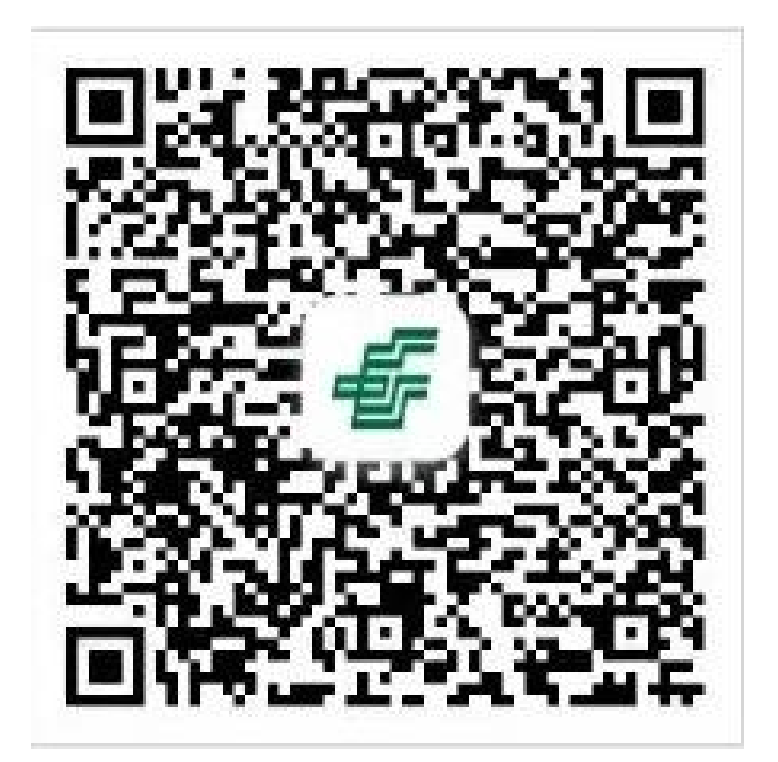

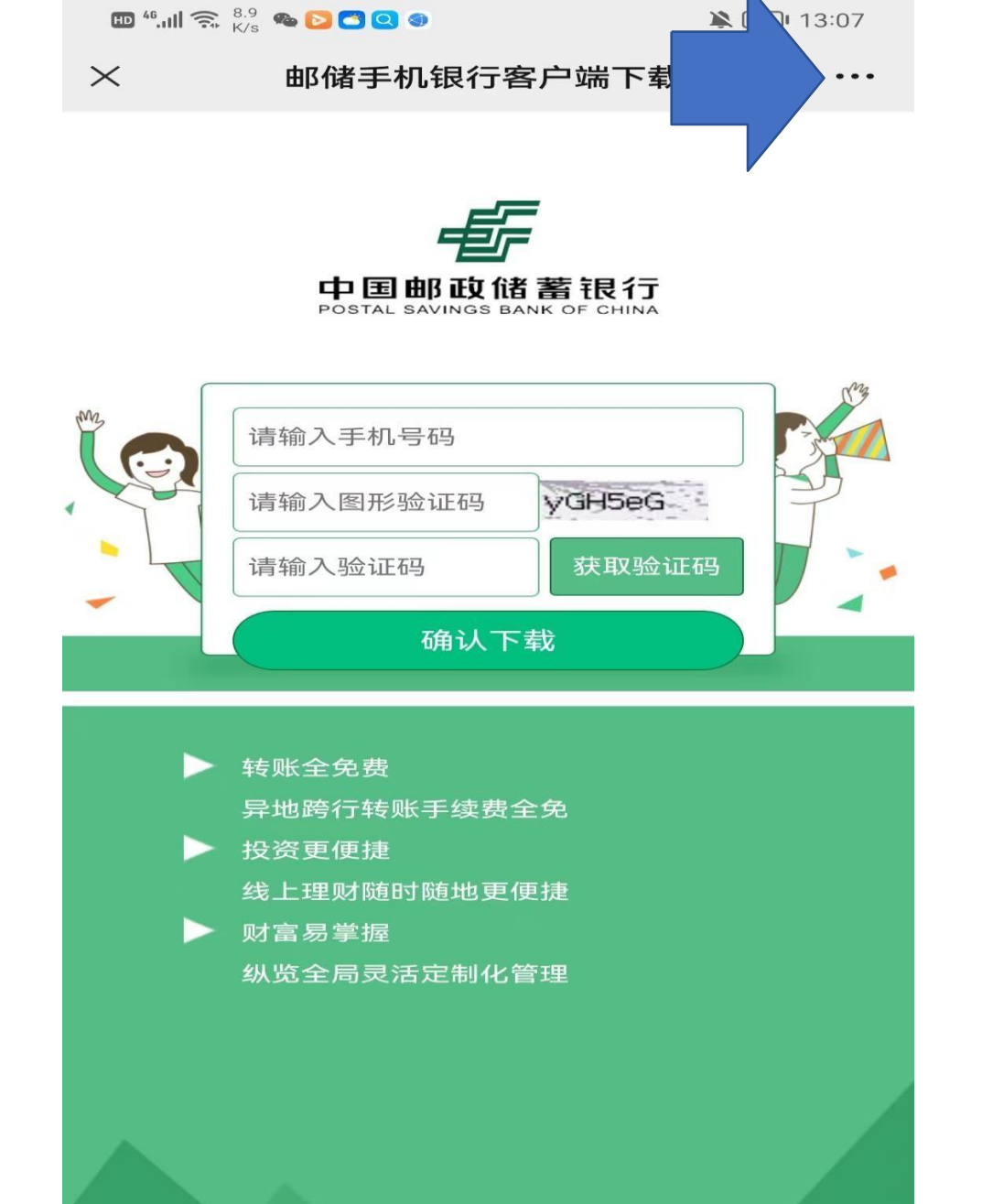

2.在此页填写相关信息,并 点击确认下载,点击后在弹 出对话框点击确定,然后点 击右上角的并选择用浏览 器打开,下载邮储银行手机 客户端(APP) 3.打开刚刚下载好的邮储银 行客户端,会弹出输入手机 号注册/登录的界面(如不弹 出请点击我的账户),输入 手机号点击确定后输入验证 码进入。

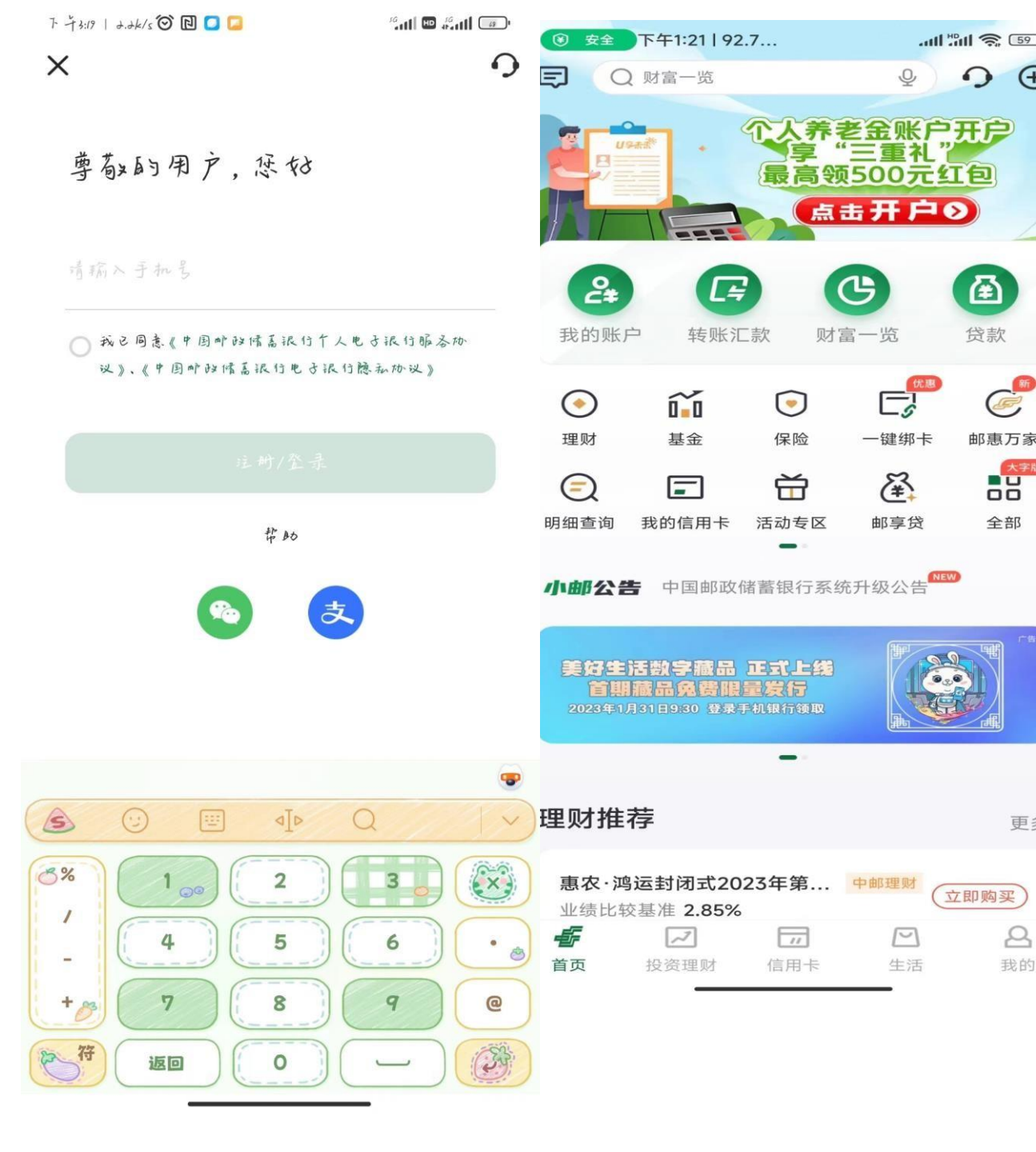

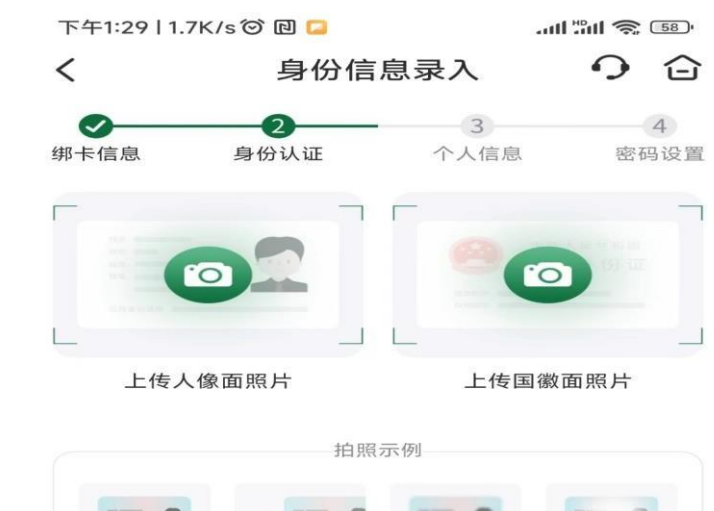

4.进入添加银行卡界面后填 写相关信息,上传身份证正 反面照片,上传完毕后点击 下一步,进入人脸识别界 面,根据提示完成人脸识别。

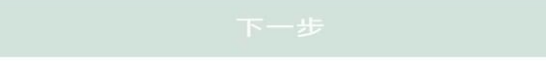

图片模糊

图片不完整

标准

 5.人脸识别通过后,点击 绑他行在线开户,随后根 据个人需要选择卡的类型, 并填写相关信息。 注意: : 外必须绑定工商银行, 业银行, 建设银 で浦 推荐码 **F** 。 4 20060606991, カロ 115 后期需要手动选择泰 文化路营业所。

7 - 73:25 | 149//5 1 10 10 10

银行卡号

<

再给认证

浮迁可以

....

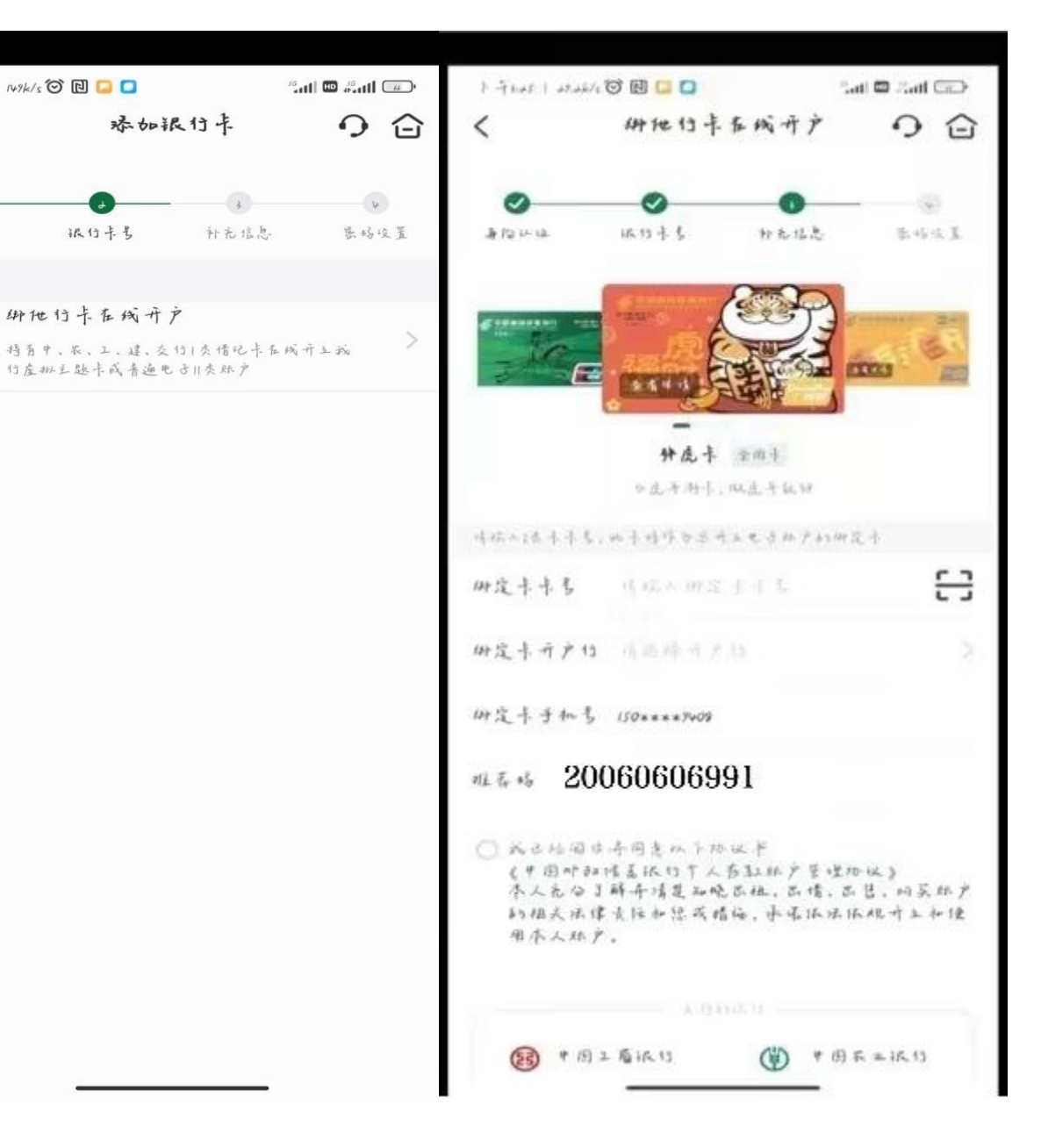

## 6.在补充信息栏目,根据个人 情况选择填写内容,涉税身 份选择<mark>仅为中国税收居民</mark>,账 户用途请选择储蓄。点击下一 步后设置自己的密码,等待受 理完成即可。

| <         | 斜他行手              | 在线开户       | り 습    |
|-----------|-------------------|------------|--------|
| ●<br>身份认证 | ● 很行卡号            | 3          | 4 豪码设置 |
| 客户姓名      | 祛*嘉               |            |        |
| 证件号码      | <i>}</i> ?0****** | *****      |        |
| 联系地址 👩    | 山东省泰字             | 5. 中泰山区财源< | 街佔号    |
| 那业        | 请选择职业             | 2          | >      |
| 造税身份类型    | 0 ju              | 牵缆税身俗类型    | >      |
| 账户用途      | 请选择肤产             | 用途         | >      |
|           |                   |            |        |

7.开户受理成功后, 会以短信方式告知, 并且需要重新登录, 填写短信告知的激活 码并重新设置交易密 码

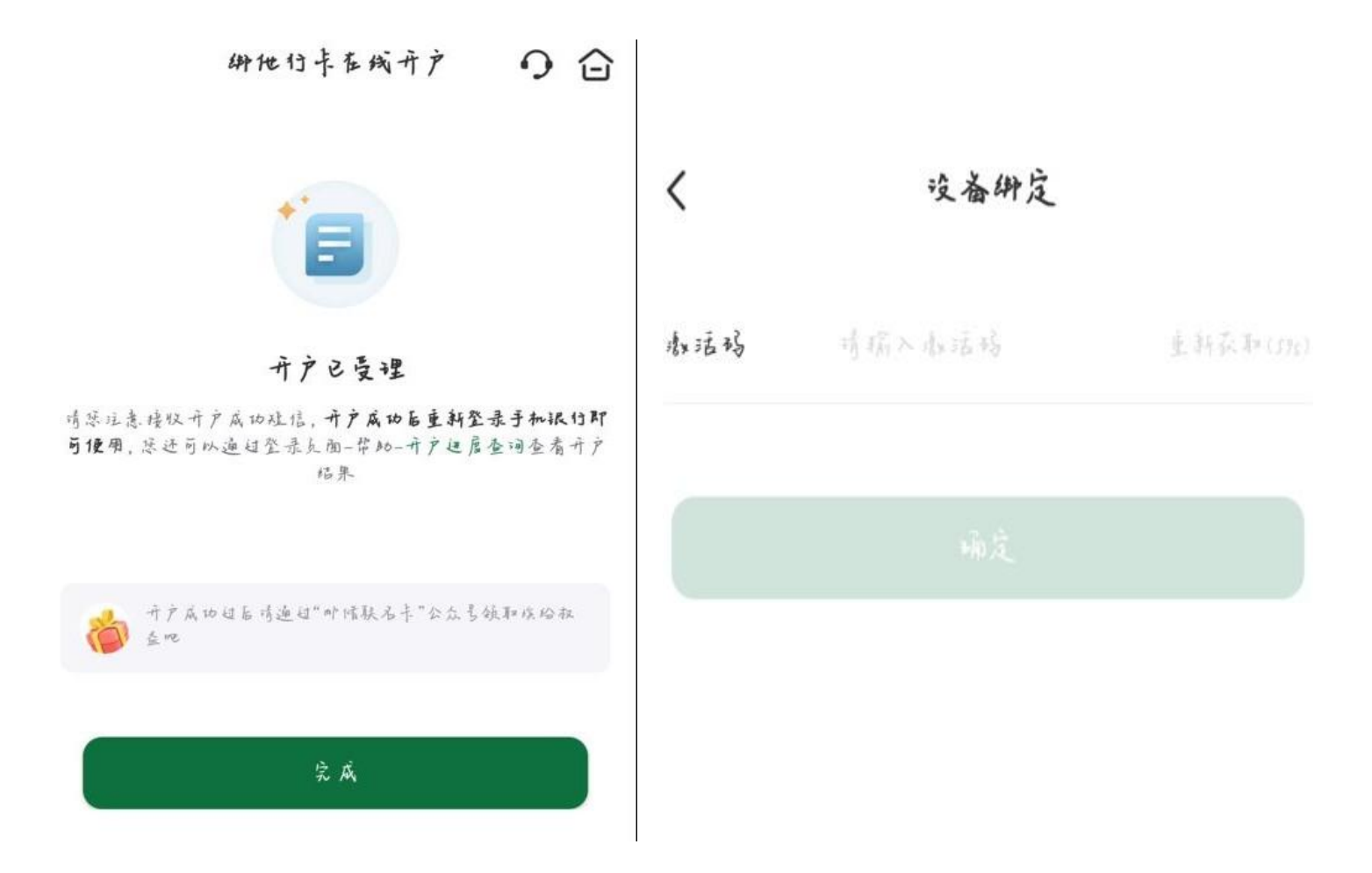

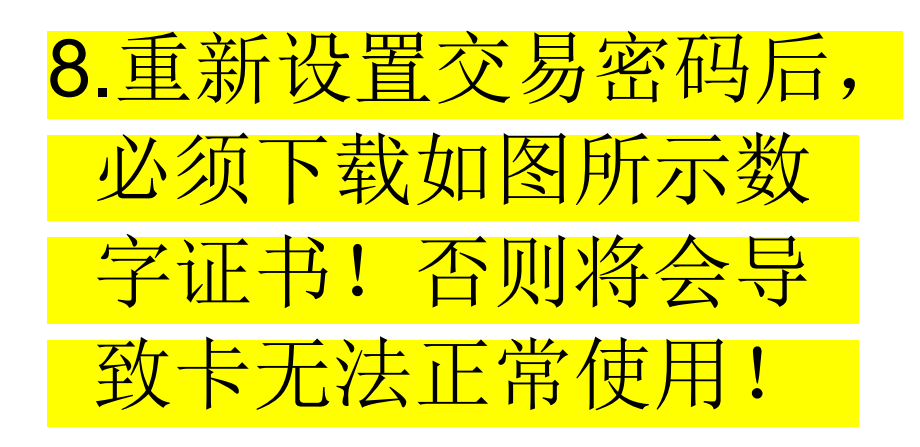

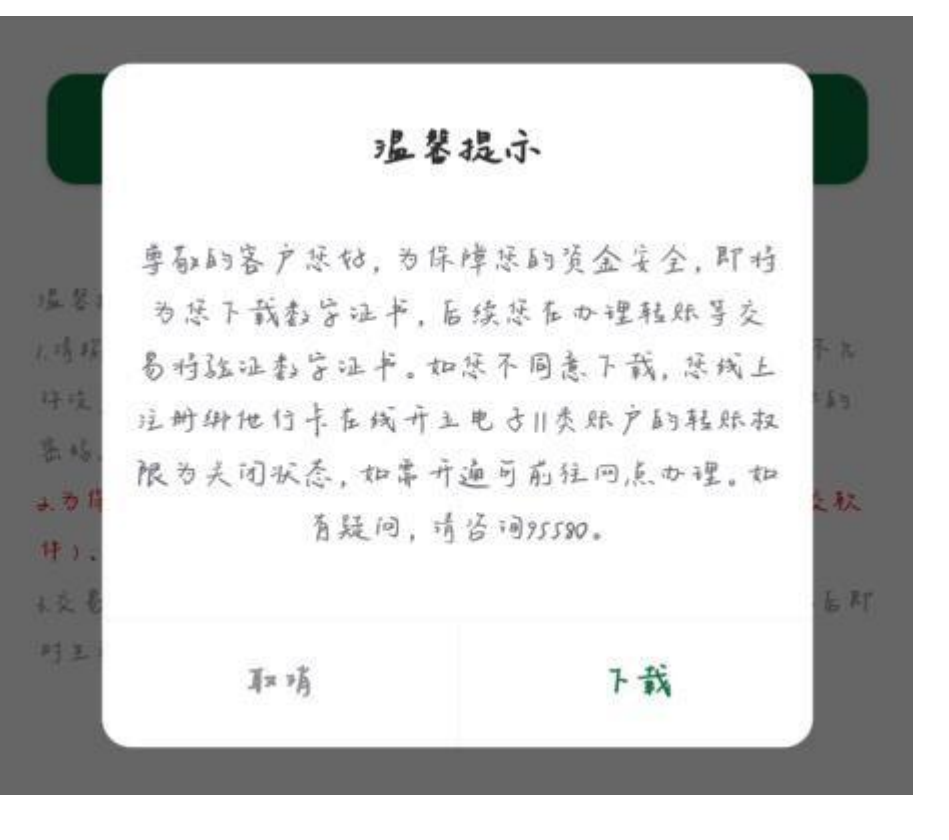

9.绑定成功后,点击我的账户-借记账户,输入短信验证码可以查看已经开户的账户号码。

注:应监管要求,直接开通的电子 账户,只能由绑定卡手机银行往电 子账户转钱。如果有实体卡需求, 可以去方案二里的网点进行开卡。

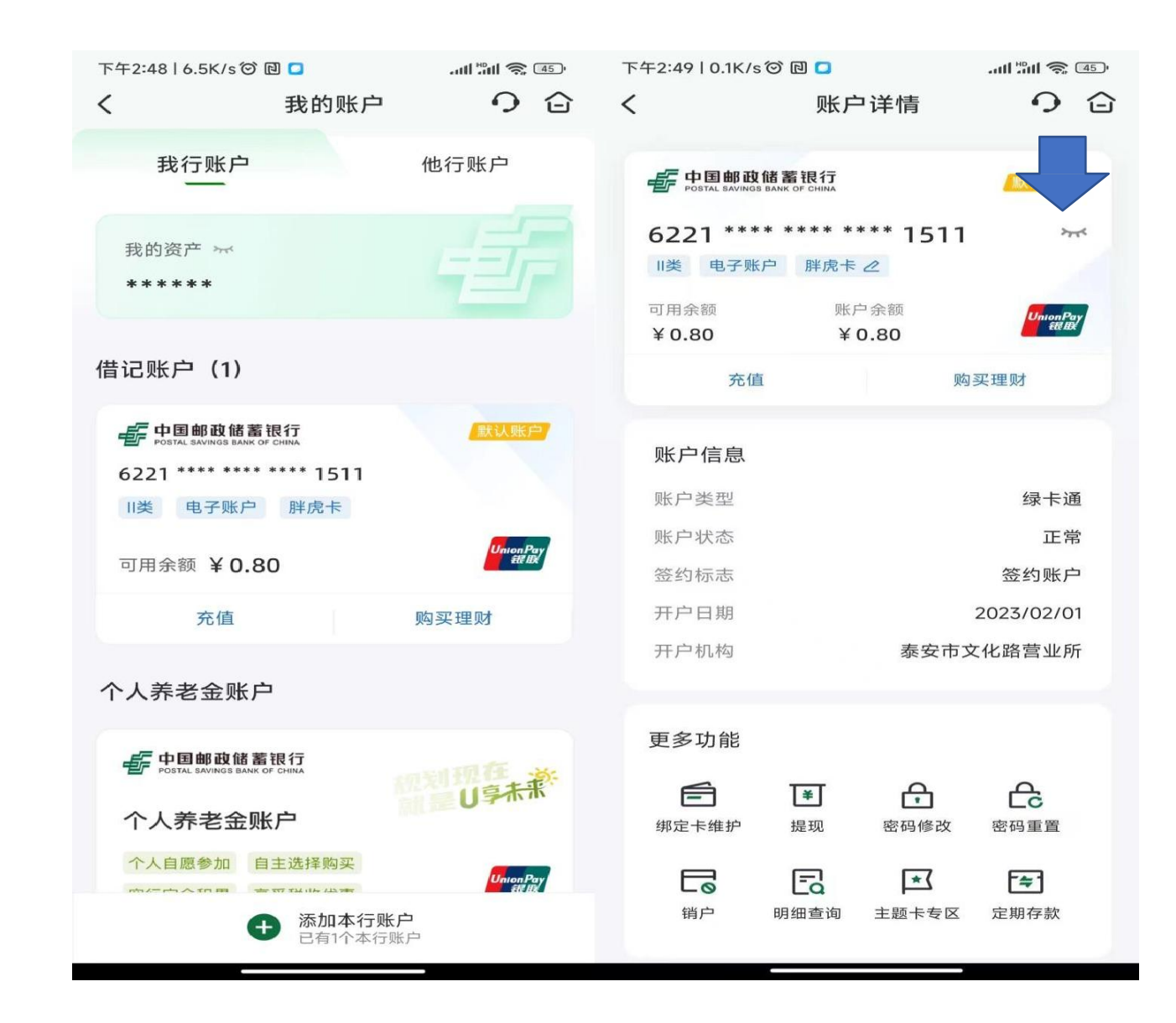

### 10.点击充值-输入金额-输入密码-充值成功

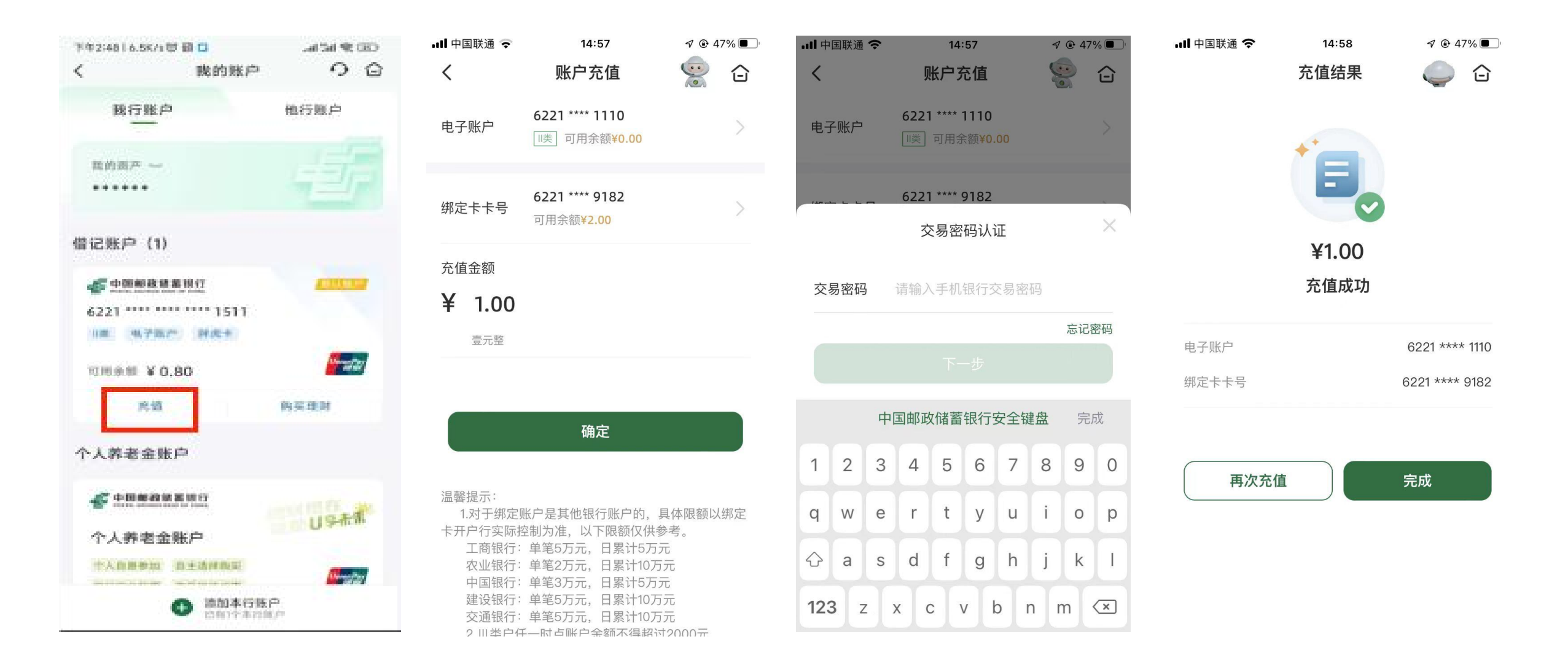

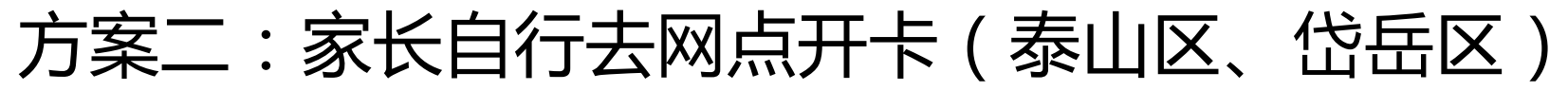

|   | 县区 | 网点名称      | 实际地址                  | 网点联系电话       |
|---|----|-----------|-----------------------|--------------|
| Ī | 城区 | 泰安市英雄山营业所 | 泰安市岱阳大街212-10号        | 0538-8538376 |
| Ī | 城区 | 泰安市泰山营业所  | 泰安市岱宗大街232号           | 0538-8538759 |
| Ī | 城区 | 泰安市向阳营业所  | 泰安市泰山区岱道庵路北段路西6-7号商业楼 | 0538-8538722 |
| Ī | 城区 | 泰安市邱家店营业所 | 山东省泰安市泰山区邱家店镇邱家店村     | 0538-8661001 |
| Ī | 城区 | 泰安市灵山营业所  | 泰安市灵山大街267号           | 0538-8538727 |
| Ī | 城区 | 泰安市文化路营业所 | 泰安市文化路62号             | 0538-5366501 |
| Ī | 城区 | 泰安市长城营业所  | 山东省泰安市泰山区荣院东路58号      | 0538-6998689 |
| Ī | 城区 | 泰安市花园营业所  | 泰安市唐訾路43号             | 0538-6110384 |
| Ī | 城区 | 泰安市大津口营业所 | 泰安市泰山区大津口政府驻地         | 0538-6556001 |
| Ī | 城区 | 泰安市省庄营业所  | 泰安市泰山区省庄镇后省庄村         | 0538-8541001 |
|   | 城区 | 泰安市马庄营业所  | 泰安市岱岳区马庄镇北苏村          | 0538-8101001 |
| Ī | 城区 | 泰安市黄前营业所  | 泰安市岱岳区黄前镇黄前           | 0538-8621001 |
|   | 城区 | 泰安市徂徕营业所  | 山东省泰安市徂汶景区徂徕镇南上庄村     | 0538-8651001 |
|   | 城区 | 泰安市夏张营业所  | 泰安市岱岳区夏张镇夏张村          | 0538-8311001 |
|   | 城区 | 泰安市道朗营业所  | 泰安市岱岳区道朗镇道朗村          | 0538-8371001 |
|   | 城区 | 泰安市北集坡营业所 | 山东省泰安市高新区北集坡街道办事处驻地   | 0538-8911001 |
|   | 城区 | 泰安市下港营业所  | 泰安市岱岳区下港镇下港村          | 0538-8631001 |
|   | 城区 | 泰安市祝阳营业所  | 泰安市岱岳区祝阳镇祝阳村          | 0538-8691001 |
|   | 城区 | 泰安市大汶口营业所 | 泰安市岱岳区大汶口镇昌盛路464号     | 0538-8711001 |
|   | 城区 | 泰安市满庄营业所  | 泰安市岱岳区满庄镇满庄村          | 0538-8531001 |
|   | 城区 | 泰安市范镇营业所  | 泰安市岱岳区范镇范西村           | 0538-8681001 |
| Ī | 城区 | 泰安市房村营业所  | 山东省泰安市高新区房村镇房村村       | 0538-8061001 |
| Ī | 城区 | 泰安市麻塔营业所  | 泰安市岱岳区黄前镇麻塔村          | 0538-8721001 |
| Ī | 城区 | 泰安市良庄营业所  | 山东省泰安市高新区良庄镇良庄西村      | 0538-8011001 |
| Ī | 城区 | 泰安市化马湾营业所 | 山东省泰安市徂汶景区化马湾乡北崖村     | 0538-8641001 |

| 其他开卡 | 网点信息 |
|------|------|
|------|------|

下午2:49 | 0.1K/s 🗇 🖸 🖸

|        |                          | 1       |        |                   | $\sim$  |
|--------|--------------------------|---------|--------|-------------------|---------|
| 网点名称   | 网点地址                     | 联系电话    | 网点名称   | 网点地址              | 联系电话    |
| 花园营业所  | 泰安市泰山区唐訾路与东湖路交汇处西南角一层商业楼 | 6110384 | 下港营业所  | 泰安市岱岳区下港镇下港村      | 8631001 |
| 长城营业所  | 泰安市泰山区荣院东路58号温州步行街西首     | 8424400 | 祝阳营业所  | 泰安市岱岳区祝阳镇驻地       | 8691001 |
| 灵山营业所  | 泰安市泰山区灵山大街267号南关派出所旁     | 8538728 | 范镇营业所  | 泰安市岱岳区范镇范西村       | 8681001 |
| 向阳营业所  | 泰安市泰山区岱道庵路北段             | 8538722 | 麻塔营业所  | 泰安市岱岳区黄前镇麻塔村      | 8721001 |
| 泰山营业所  | 泰安市泰山区岱宗大街232号齐鲁银座斜对过    | 8538759 | 化马湾营业所 | 泰安市岱岳区化马湾乡驻地      | 8641001 |
| 徐家楼营业所 | 泰安市泰山区岱阳大街212-10号灵芝花园门头房 | 8538376 | 良庄营业所  | 泰安市岱岳区良庄镇良庄西村     | 8011001 |
| 邱家店营业所 | 泰安市泰山区邱家店镇驻地             | 8661001 | 房村营业所  | 泰安市岱岳区房村镇驻地       | 8061001 |
| 省庄营业所  | 泰安市泰山区省庄镇省庄镇政府旁          | 5366658 | 大汶口营业所 | 泰安市岱岳区大汶口镇昌盛路464号 | 8711001 |
| 满庄营业所  | 泰安市岱岳区满庄镇满庄镇政府西200米      | 8531001 | 夏张营业所  | 泰安市岱岳区夏张镇驻地       | 8311001 |
| 徂徕营业所  | 泰安市岱岳区徂徕镇上庄村             | 8651001 | 道朗营业所  | 泰安市岱岳区道朗镇道朗村      | 8371001 |
| 北集坡营业所 | 泰安市岱岳区北集坡街道办事处驻地         | 8911001 | 马庄营业所  | 泰安市岱岳区马庄镇北苏村      | 8101001 |
| 黄前营业所  | 泰安市岱岳区黄前镇驻地              | 5366750 | 大津口营业所 | 泰安市泰山区大津口乡政府驻地    | 6556001 |
| 注:     |                          |         |        |                   |         |

如有其他县区分公司的,可自行到临近的邮储储蓄网点开卡。

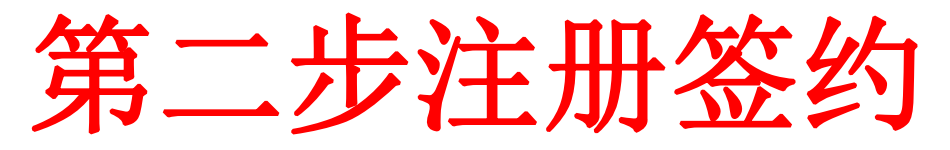

1.打开支付宝登陆家长账号扫 一扫(支小蜜校园-中小学)

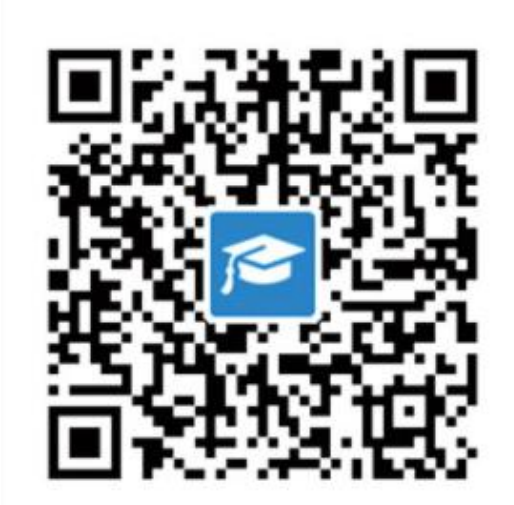

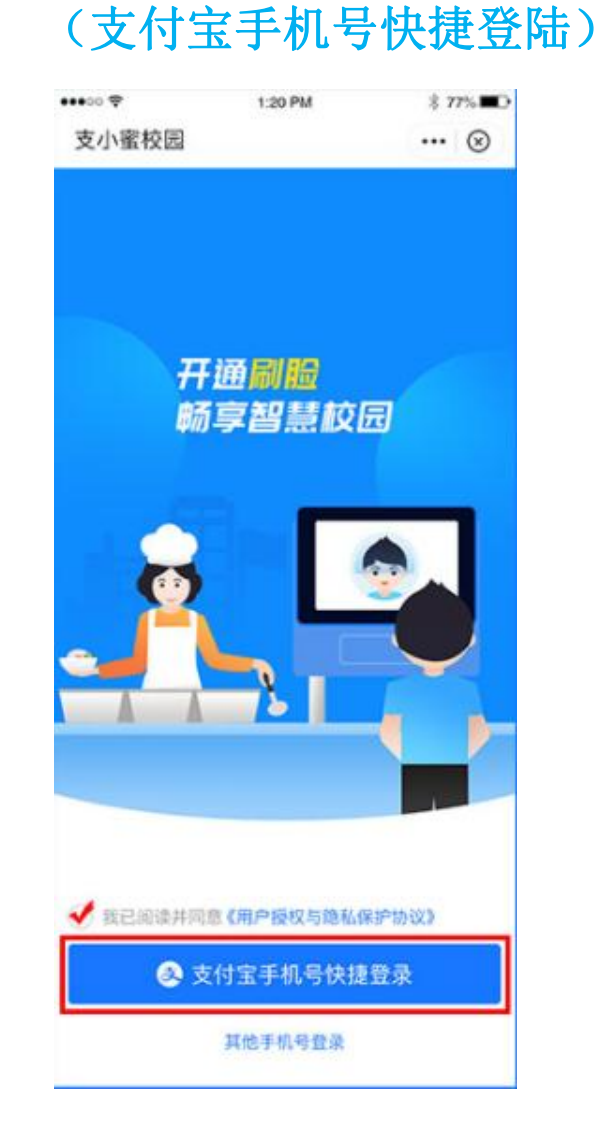

2.勾选用户协议,点击

#### **3.**扫描班级二维码或 输入班级号

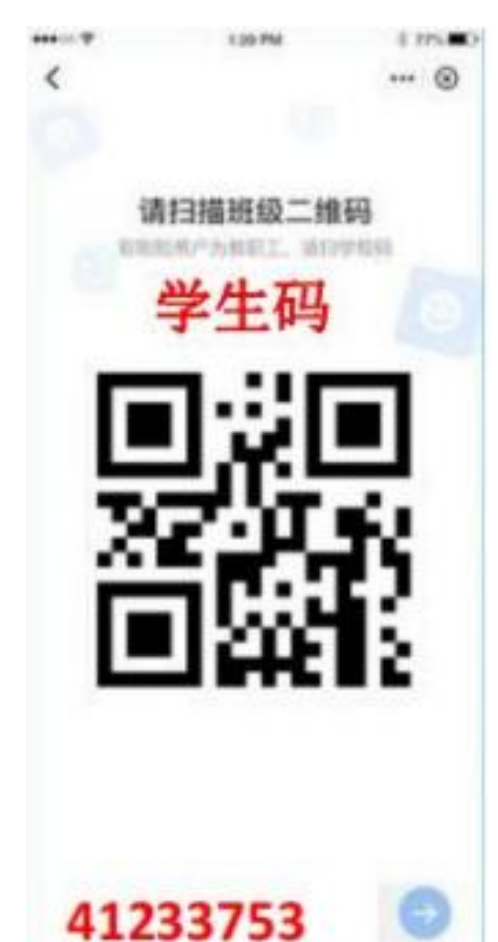

4.添加学生信息 确认提交

| ••00 🗢 | 1:20 PM     | \$ 77% <b>E</b> D |
|--------|-------------|-------------------|
| <      |             | 🛞                 |
| ţ      | 真写刷脸用户信!    | 息                 |
|        | 开通刷脸 畅享智慧较远 | 0                 |
| 刷脸用户身份 | 53          | 学生                |
| 学生姓名   |             | 1.04              |
| 所在学校   | 6.01        | and the second    |
| 所在班级   |             | 8-0.00>           |
| 证件类型   |             | 身份证》              |
| 证件号码   | 6.81        | ARCOR.            |
|        |             |                   |
|        |             |                   |

确认提交

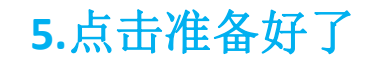

| ••••00 🗢 | 1:20 PM             | ≭ 77% <b>■</b> D  | 13         |
|----------|---------------------|-------------------|------------|
| く准备材料    |                     | ··· 🛞             | <          |
| 接「       | 下来,你需要》             | 佳备                | 城市         |
| 0        | 确保孩子在身边<br>过程中需要拍摄系 | 2<br>RH:          | 20<br>学    |
|          | 你的身份证<br>用于开通校回知家   | KIKP              | iii<br>iii |
|          | 你的一张银行借用于给校园和政府     | <b>1记卡</b><br>印光值 | III.       |
|          |                     |                   |            |
|          |                     |                   | 8          |
|          |                     |                   | 是初支化       |
|          |                     |                   | 82         |
|          | 准备好了                |                   |            |

#### **6.**点击(自动填写) 填写学生信息

| 13:54          |              | ~ 00 T | R 10 %il 📼 |
|----------------|--------------|--------|------------|
| く 补充信!         | 息            | 合      | ⊗          |
| 填写开通用部         | 的学生或影        | 限工信息   |            |
| 22             |              |        |            |
| 学校             |              |        |            |
| 证件类型           | 身份证号         |        |            |
| 证件号码           |              |        |            |
|                |              |        |            |
|                |              |        |            |
|                |              |        |            |
|                |              |        |            |
| 🝔 一脸递行         |              |        |            |
| 是否自动填<br>支小蜜校园 | 写?<br>-中小学小科 | 星序将提供  | 基本信息       |
| 包含则脸用户         | 姓名、证件4       | 导、所在学校 |            |
|                |              | -      |            |

#### 7.点击同意协 议下一步

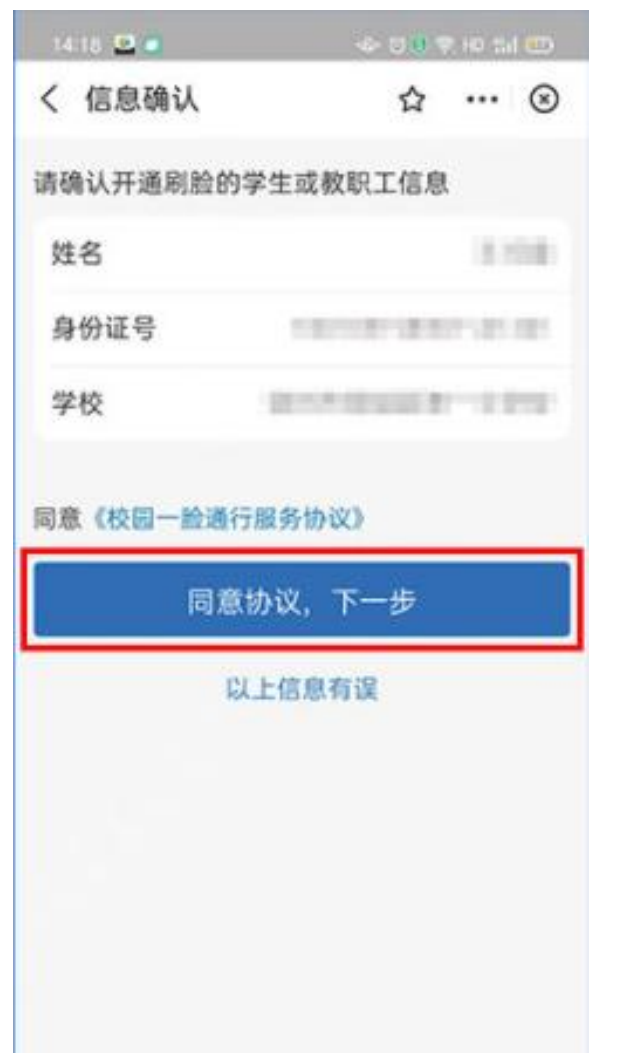

#### 8.准备为学生拍照

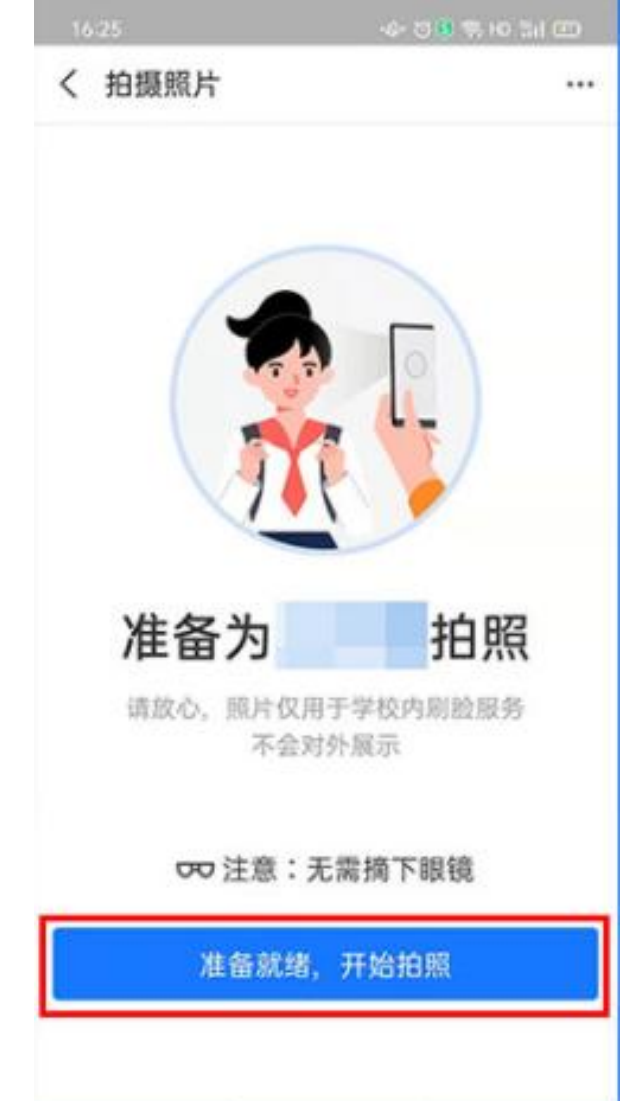

#### 9.确认已采集的是学生 本人面容,完成采集

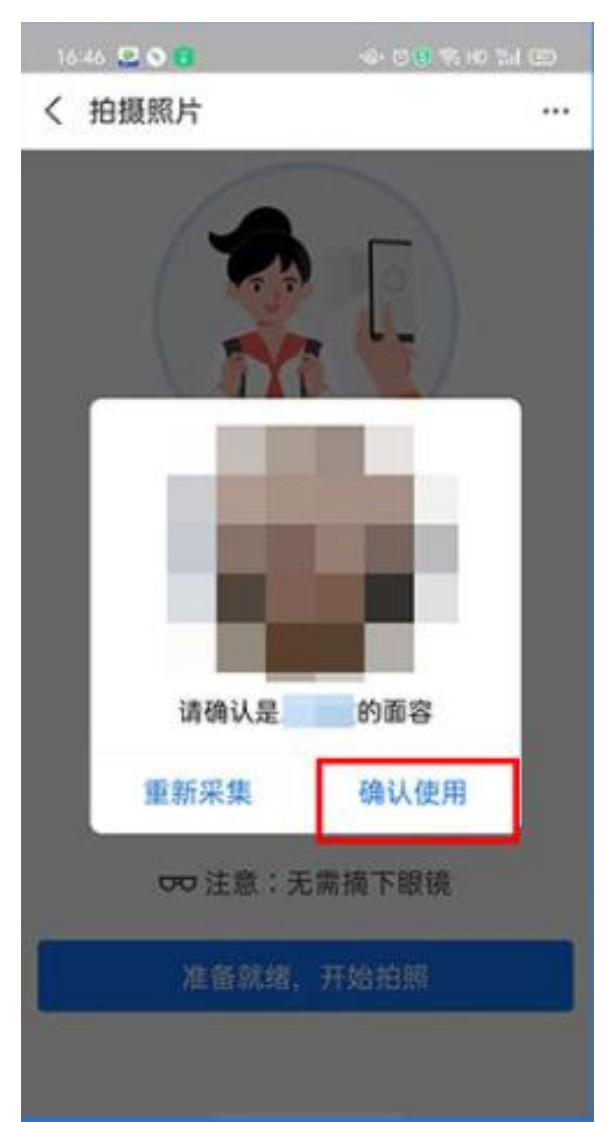

#### 10.填写邮政储蓄银 行卡号,确认提交

|                    |                   |      | ~   |
|--------------------|-------------------|------|-----|
| < 添加银行卡            |                   |      | ()  |
| 中国邮<br>该银行为        | 政储蓄银行<br>本校描定合作银行 |      |     |
| 本人银行卡号             | 请输入持卡人信记力         |      | ٦   |
| 持卡人姓名              | 请输入持卡人姓名          |      |     |
| 身份证号               | 请输入持卡人身份记         |      |     |
| 银行预留手机             | 请输入银行中预留手         | 机可获  |     |
| 验证码                | 请输入验证码            | 发送验  | 证码  |
|                    |                   |      |     |
| 我已阅读《中日<br>并同意相关内容 | [邮政储蓄银行客户服务协<br>] | 议及隐私 | 曲议》 |
|                    |                   |      | _   |

# 加成功点击签约 1:20 PM \* 77% ● く 2:20 PM \* 77% ● く ※ 校園和款卡添加成功 校園刷脸清费后从读卡扣款 (※ 中国等政储蓄银行 # 100 PM # 100 PM # 100 P

签约校园刷脸支付

11.校园扣款卡添

#### 12.点击扣款方式

| 下年3:1710.3K/5 🖯 …                         | e fai oo                      |
|-------------------------------------------|-------------------------------|
| く 支付宝校園刷脸支                                | 付                             |
|                                           |                               |
| 校园刷                                       | 腦支付                           |
| 可在当前校园内                                   | 通过刷脸进行付款                      |
| 学校名称                                      | IAR/978                       |
| 收款商户                                      | 25211491                      |
| 支付宝账号                                     | je <sup>ms</sup> iji bili com |
| 服务状态                                      | 未开通                           |
| 扣款方式 点击获 [                                | 取你在学校办理的银行 ><br>卡号            |
| 本校会作银行为中国邮政储蓄限<br>邮政储兼银行储蓄卡进行约约           | 行,在校园内消费后从设置的中国               |
| The second and and a second second second |                               |
|                                           |                               |
|                                           |                               |
|                                           |                               |
|                                           |                               |
| 同意(付款授权服务协议)                              |                               |
| 阿原約                                       | 议并开通                          |
|                                           |                               |

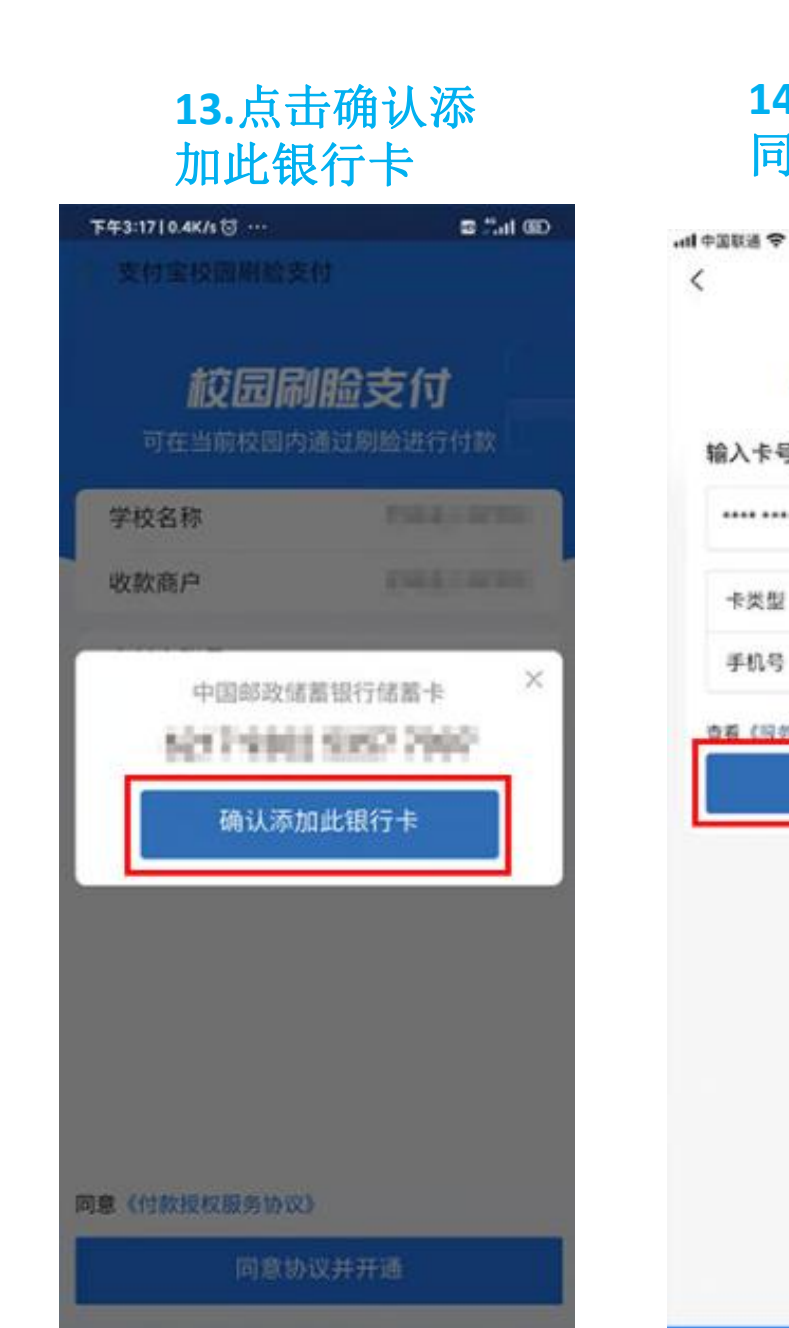

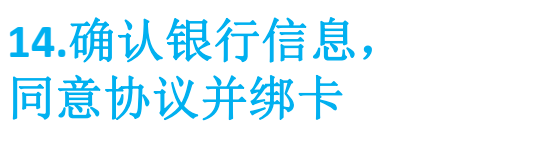

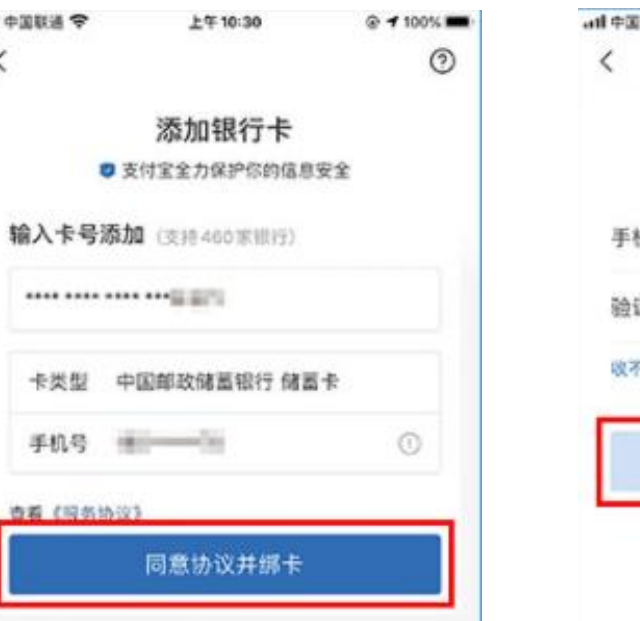

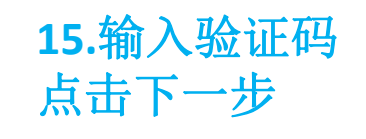

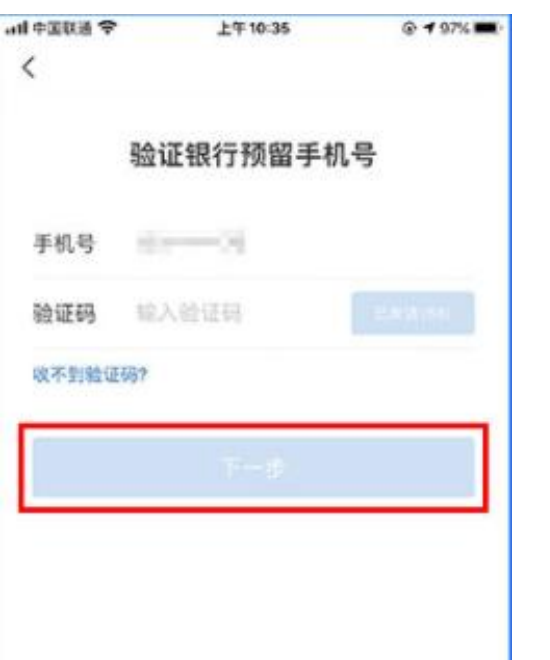

#### **16.**银行卡添加成 功点击完成

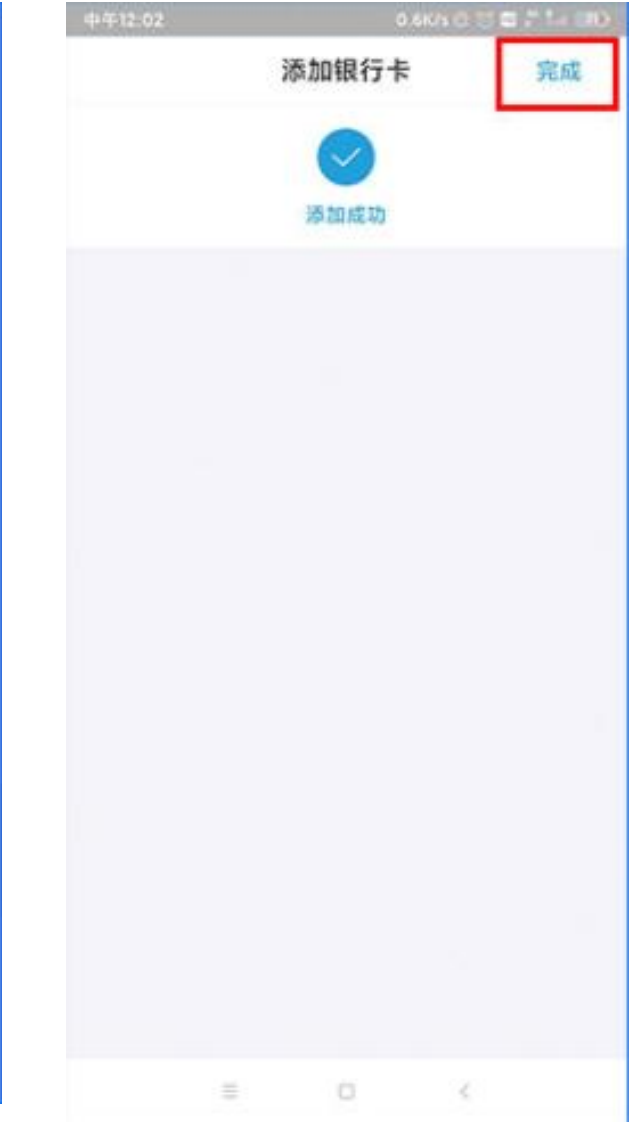

#### 17.点击同意协议并开通

| 下午3:1710.3₭/5 怼 … | 🖬 1541 (BD                  |
|-------------------|-----------------------------|
| く 支付宝校園刷網         | 會支付                         |
|                   |                             |
| 訪回                | RUA to                      |
| iix es            |                             |
| 可在当前校园            | 国内通过刷脸进行付款                  |
| 学校名称              | 法法和分析开始                     |
| 收款商户              | 2.562493                    |
| 支付宝账号             | Janes Jines                 |
| 服务状态              | 未开通                         |
| 扣款方式              | 中国邮政储蓄银行(1234) >            |
|                   |                             |
| 部政保蓄银行储蓄主进行扣      | 通信には、社会部から特別のある単語ができた。<br>数 |
|                   |                             |
|                   |                             |

同意《付款授权服务协议》

同意协议并开通

| 18.点击完成,开通成功                                                           |
|------------------------------------------------------------------------|
| <ul> <li>○ 200 ··· Constant of Constant</li> <li>く 开通校园刷脸支付</li> </ul> |
|                                                                        |
| 开通成功                                                                   |
| 扣款信息将会通过支付宝消息通知请在设置<br>中开启通知功能                                         |
| ▶ 扣款银行卡余额不足?                                                           |
| 去转账                                                                    |
| 完成                                                                     |
|                                                                        |
|                                                                        |
|                                                                        |
|                                                                        |